## Organigramma

Si accede a Organigramma tramite il menù principale  $\rightarrow$  Protocollo  $\rightarrow$  Archivi  $\rightarrow$  Organigramma.

Quest'archivio permette di avere a disposizione un elenco di tutti gli uffici dell'ente, da cui poter scegliere nella fase di trasmissione interna di un documento protocollato.

Per inserire un nuovo ufficio, accedere all'archivio tramite il menù e cliccare su **Nuovo**.

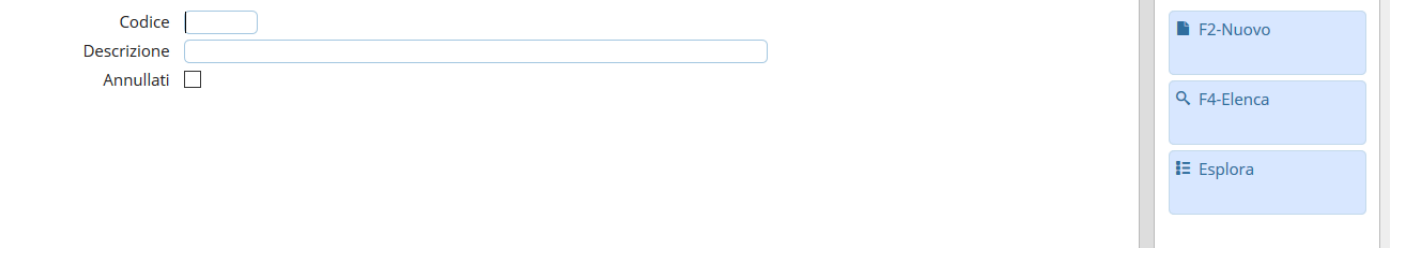

I dati minimi da inserire sono il codice e il nome dell'ufficio, ma si possono indicare anche il responsabile e il settore di appartenenza. Inoltre, nel campo Codice Padre, è possibile indicare l'ufficio o il settore di livello superiore, così da creare un organigramma strutturato su più livelli.

| organigramm |                      |                      |                 |                     |  |   |                                 |
|-------------|----------------------|----------------------|-----------------|---------------------|--|---|---------------------------------|
|             | Codice* Abbr         | reviazione Tip       | o Elemento      |                     |  | ^ | 🗎 F5-Aggiungi                   |
| Ar          | nullato              |                      |                 |                     |  |   |                                 |
| Des         | crizione             |                      |                 |                     |  |   | F3-Altra Ricerca                |
| Codic       | e Padre              |                      |                 |                     |  |   | - To Mild Hicered               |
| Respo       | onsabile Q           |                      |                 |                     |  |   |                                 |
|             | Settore              |                      | <u></u>         |                     |  |   | <ul> <li>Progressivo</li> </ul> |
| Dati        | Gestione Documentale | Fatture Elettroniche | Dati Protocollo | Autorizzazioni Mail |  |   |                                 |
|             |                      |                      |                 |                     |  |   | Aggiungi + Nuovo                |
|             |                      |                      |                 |                     |  |   |                                 |
|             |                      |                      |                 |                     |  |   |                                 |
|             |                      |                      |                 |                     |  |   |                                 |
|             |                      |                      |                 |                     |  |   |                                 |
|             |                      |                      |                 |                     |  | • |                                 |

Dopo aver creato l'ufficio e averlo associato agli utenti che ne fanno parte nell'archivio Mittenti/Destinatari, dalla tabella *Dati* sarà visibile l'elenco degli utenti appartenenti all'ufficio.

| Organigramma                                                                                                    |                           |                     |          |                           |                   |  |  |  |  |
|----------------------------------------------------------------------------------------------------|---------------------------|---------------------|----------|---------------------------|-------------------|--|--|--|--|
| Codice* 0042 Abbreviazione 4<br>Annullato                                                                                                    | 14 Tipo Elemento          | ~                   | )        |                           | ▲ 🗎 F6-Aggiorna   |  |  |  |  |
| Descrizione Archivio - Protocollo                                                                                                    |                           |                     |          |                           |                   |  |  |  |  |
| Codice Padre 0039 Q Settore 02 - Servizi Demografici e Interni                                                                                                    |                           |                     |          |                           |                   |  |  |  |  |
| Responsabile 000205 Q Grazia Mosciatti                                                                                                    |                           |                     |          |                           |                   |  |  |  |  |
| Settore 11 Q Settore 02 - Servizi Demografici e Interni                                                                                                    |                           |                     |          |                           |                   |  |  |  |  |
| Dati Gestione Documentale Fatture Ele                                                                                                    | ttroniche Dati Protocollo | Autorizzazioni Mail |          |                           |                   |  |  |  |  |
| Soggetti Associati                                                                                                    |                           |                     |          |                           | A F9-Torna Elenco |  |  |  |  |
| → Source Source Sou |                           | Scarica             | Gestisci | Cessato                   |                   |  |  |  |  |
| Alberto Bergomi                                                                                                    |                           |                     |          | € 27/08/2019              | Aggiorna + Nuovo  |  |  |  |  |
| Anna Rita Baldelli                                                                                                    |                           |                     |          | ► 08/04/2019              |                   |  |  |  |  |
| Barbara Sorcinelli                                                                                                    |                           |                     |          |                           |                   |  |  |  |  |
| Pastria Carkini                                                                                                    |                           |                     |          | •                         | ▶                 |  |  |  |  |
| Searce Gambini                                                                                                    |                           |                     |          | •                         |                   |  |  |  |  |
|                                                                                                    |                           |                     |          | -                         |                   |  |  |  |  |
| Grazia Mosciatti                                                                                                    |                           |                     |          | •                         |                   |  |  |  |  |
| Letizia Simoncini                                                                                                    |                           |                     |          | ▲ 08/04/2019              |                   |  |  |  |  |
| Lucia Manna                                                                                                    |                           |                     |          | <b>A</b>                  |                   |  |  |  |  |
| Mara Cirioni                                                                                                    |                           |                     |          | <b>₽</b>                  |                   |  |  |  |  |
| Paola Scarano                                                                                                    |                           |                     |          |                           |                   |  |  |  |  |
| Patrizia Serfilippi                                                                                                    |                           |                     |          | <b>A</b>                  |                   |  |  |  |  |
| Stefania Lombardi                                                                                                    |                           |                     |          | <b>A</b>                  |                   |  |  |  |  |
|                                                                                                    |                           |                     |          |                           |                   |  |  |  |  |
| 0                                                                                                    |                           |                     |          | Visualizzati 1 - 12 di 12 | ~ ~               |  |  |  |  |

Nella tabella *Gestione Documentale* si può inserire il Servizio di cui fa parte l'ufficio, se si dispone anche del programma della Segreteria degli Atti.

| organigramma                                                                                       |                  |  |  |  |  |  |  |
|----------------------------------------------------------------------------------------------------|------------------|--|--|--|--|--|--|
| Codice* 0042 Abbreviazione 414 Tipo Elemento V                                                     | 🗎 F6-Aggiorna    |  |  |  |  |  |  |
| Descrizione Archivio - Protocollo                                                                  |                  |  |  |  |  |  |  |
| Codice Padre 0039 Q Settore 02 - Sendri Demonrafici e Interni                                      |                  |  |  |  |  |  |  |
| Responsabile 000205 0 Gravia Morelatti                                                             |                  |  |  |  |  |  |  |
|                                                                                                    | E3-Altra Ricerca |  |  |  |  |  |  |
| Settore 11 Settore 02 - Servizi Demografici e Interni                                              |                  |  |  |  |  |  |  |
| Dati     Gestione Documentale     Fatture Elettroniche     Dati Protocollo     Autorizzazioni Mail | F9-Torna Elenco  |  |  |  |  |  |  |
| Configurazioni Gestione documentale                                                                |                  |  |  |  |  |  |  |
| Dipartimento/Servizio proponente                                                                   |                  |  |  |  |  |  |  |
| Classificazione/Servizio                                                                           | Aggiorna + Nuovo |  |  |  |  |  |  |
|                                                                                                    |                  |  |  |  |  |  |  |
|                                                                                                    |                  |  |  |  |  |  |  |
|                                                                                                    |                  |  |  |  |  |  |  |
|                                                                                                    |                  |  |  |  |  |  |  |
|                                                                                                    |                  |  |  |  |  |  |  |

Nella tabella *Fatture Elettroniche* si possono impostare i dati per la fatturazione elettronica, nel caso in cui l'Ente abbia registrato all'IPA più codici di fatturazione, così che al momento della protocollazione saranno assegnate automaticamente le fatture all'ufficio competente.

| Organigramma                                                                       |    |                                      |  |  |  |  |  |  |
|------------------------------------------------------------------------------------|----|--------------------------------------|--|--|--|--|--|--|
| Codice* 0042 Abbreviazione 414 Tipo Elemento V                                     | ^  | F6-Aggiorna                          |  |  |  |  |  |  |
| Descrizione Archivio - Protocollo                                                  |    |                                      |  |  |  |  |  |  |
| Codice Padre 0039 Q Settore 02 - Servizi Demografici e Interni                     |    | W F7-Cancella                        |  |  |  |  |  |  |
| Responsabile 000205 9 Grazia Morciatti                                             |    |                                      |  |  |  |  |  |  |
|                                                                                    |    | <ul> <li>F3-Altra Ricerca</li> </ul> |  |  |  |  |  |  |
| Settore 02 - Servizi Demografici e Interni                                         |    |                                      |  |  |  |  |  |  |
| Dati Gestione Documentale Fatture Elettroniche Dati Protocollo Autorizzazioni Mail |    |                                      |  |  |  |  |  |  |
| Dati Univoci Fatturazione Elettronica                                              |    | F9-Torna Elenco                      |  |  |  |  |  |  |
| Codice                                                                             |    |                                      |  |  |  |  |  |  |
| Nome                                                                               |    | Aggiorna + Nuovo                     |  |  |  |  |  |  |
| Codice Fiscale                                                                     |    |                                      |  |  |  |  |  |  |
| Codice Oggetto                                                                     | 14 |                                      |  |  |  |  |  |  |
|                                                                                    | •  |                                      |  |  |  |  |  |  |
|                                                                                    |    |                                      |  |  |  |  |  |  |
|                                                                                    |    |                                      |  |  |  |  |  |  |

Nella tabella *Dati Protocollo* si possono impostare le abilitazioni relative al protocollo per ogni ufficio: "Abilita Protocollo" per autorizzare gli utenti dell'ufficio alla protocollazione delle sole partenze, dei soli arrivi, di arrivi e partenze oppure negare totalmente l'accesso alla protocollazione; "Abilita Fascicoli" per stabilire se gli utenti possono solamente consultare i fascicoli esistenti (consultazione), inserire protocolli in fascicoli esistenti (movimentazione), creare nuovi fascicoli (completa), chiudere i fascicoli esistenti (archivistica).

Spuntando la voce "Abilita la creazione di arrivi senza allegati", si autorizza l'ufficio ad allegare al protocollo i documenti cartacei in un secondo momento, nel caso in cui questo utilizzi etichette o scansioni massive.

Nella tabella in fondo, "Titolari Abilitati", si possono attivare solo i titoli e le classi effettivamente utilizzate dall'ufficio.

| Codice* 0042 Abbreviazione 414 Tipo Elemento  Annullato Descrizione Archivio - Protocollo Codice Padre 0039 Q Settore 02 - Servizi Demografici e Interni | rna     |
|----------------------------------------------------------------------------------------------------|---------|
| Descrizione Archivio - Protocollo Codice Padre 0039 Q Settore 02 - Servizi Demografici e Interni                                                         | lla     |
| Codice Padre 0039 Q Settore 02 - Servizi Demografici e Interni                                                                                           |         |
|                                                                                                    | IId     |
| Responsabile 000205 Q Grazia Mosciatti                                                                                                    |         |
| Settore 11 Q Settore 02 - Servizi Demografici e Interni                                                                                                  | Ricerca |
|                                                                                                    |         |
| Dati Gestione Documentale Fatture Elettroniche Dati Protocollo Autorizzazioni Mail                                                                       | Elenco  |
| Configurazioni Visibilita e Ruoli                                                                                                    |         |
| Livello Visibilita 0 Abilita Protocollo Arrivo/Partenza V                                                                                                |         |
| Abilita Fascicoli Consultazione Y                                                                                                    | Nuovo   |
| Abilita la creazione di arrivi senza allegati                                                                                                    |         |
| Titolari Abilitati                                                                                                    |         |
| Titolario 🗘 Descrizione Versione                                                                                                    |         |
|                                                                                                    |         |
|                                                                                                    |         |
|                                                                                                    |         |
|                                                                                                    |         |
|                                                                                                    |         |
|                                                                                                    |         |
|                                                                                                    |         |
|                                                                                                    |         |
|                                                                                                    |         |
| + 🕅 🕹 Nessun record da visualizzare                                                                                                    |         |

Il campo "Livello Visibilità" permette di creare diversi livelli di accesso alla consultazione dei protocolli all'interno di uno stesso settore.

Se il campo "Codice Padre" è stato valorizzato, si può assegnare all'ufficio un livello di visibilità in cui **1 corrisponde al livello più alto di permessi**.

Come esempio, si può prendere un organigramma organizzato in questo modo:

Settore Servizi Demografici

- > Anagrafe
- > Stato Civile
- > Servizi cimiteriali

Gli utenti appartenenti al Settore dovranno avere visibilità su tutti i protocolli creati negli uffici Anagrafe, Stato Civile e Servizi cimiteriali, quindi all'ufficio "Settore Servizi Demografici" andrà assegnato un livello di visibilità pari a 1, mentre agli uffici "Anagrafe", "Stato Civile" e "Servizi Cimiteriali" andrà assegnato un livello di visibilità pari a 2, così che ogni utente avrà accesso ai soli protocolli del proprio ufficio.

Nel caso in cui l'organigramma sia costruito su 3 o più livelli, si possono associare agli uffici livelli di visibilità 3, 4, 5, ecc. L'ufficio più in alto avrà visibilità 1, gli uffici di secondo livello avranno visibilità 2, mentre gli uffici di terzo livello avranno visibilità 3.

Nella tabella *Autorizzazioni Mail* si possono associare gli indirizzi pec e mail che l'ufficio è abilitato a utilizzare per l'invio e/o per la protocollazione in arrivo. Per ogni account deve essere indicata la data di inizio e il tipo di utilizzo.

| ganigramma                                                     |                      |                 |                     |               |                         |     |                                      |  |
|----------------------------------------------------------------|----------------------|-----------------|---------------------|---------------|-------------------------|-----|--------------------------------------|--|
| Codice* 0042 Ab<br>Annullato                                   | breviazione 414 Ti   | po Elemento     | ~                   |               |                         | ^   | 🗎 F6-Aggiorna                        |  |
| Descrizione Archivio - Protocollo                              |                      |                 |                     |               |                         |     |                                      |  |
| Codice Padre 0039 Q Settore 02 - Servizi Demografici e Interni |                      |                 |                     |               |                         |     |                                      |  |
| Responsabile 000205 Q Grazia Mosciatti                         |                      |                 |                     |               |                         |     |                                      |  |
| Settore 11 Q Settore 02 - Servizi Demografici e Interni        |                      |                 |                     |               |                         |     |                                      |  |
| Dati Gestione Documentale                                      | Fatture Elettroniche | Dati Protocollo | Autorizzazioni Mail |               |                         |     | • E9-Torna Elenco                    |  |
| Autorizzazioni Mail                                            |                      |                 |                     |               |                         | ^   | <ul> <li>T 5-Torna Elenco</li> </ul> |  |
| Mail 🗢                                                         | Da                   | data            | A Data              | Abilita Invio | Abilita Protocollazione |     |                                      |  |
| comune.fano.archivio@emarche.it                                | 29/03/2019           |                 |                     |               |                         | ^   | Aggiorna + Nuovo                     |  |
| comune.fano.protocollo@emarche.it                              | 29/03/2019           |                 |                     |               |                         |     |                                      |  |
| comune.fano@emarche.it                                         | 29/03/2019           |                 |                     |               |                         |     |                                      |  |
| comune.fano.economato@emarche.i                                | 29/03/2019           |                 |                     |               |                         |     |                                      |  |
| comune.fano.ecologiaurbana@emarc                               | he.it 29/03/2019     |                 |                     |               |                         |     |                                      |  |
| comune.fano.urbanistica@emarche.it                             | 29/03/2019           |                 |                     |               |                         |     |                                      |  |
| comune.fano.mobilita@emarche.it                                | 29/03/2019           |                 |                     |               |                         |     |                                      |  |
| comune.fano.lavoripubblici@emarche                             | e.it 29/03/2019      |                 |                     |               |                         |     |                                      |  |
| comune.fano.tributi@emarche.it                                 | 29/03/2019           |                 |                     |               |                         |     |                                      |  |
| comune.fano.servizifinanziari@emarc                            | he.it 29/03/2019     |                 |                     |               |                         |     |                                      |  |
| comune.fano.patrimonio@emarche.it                              | 29/03/2019           |                 |                     |               |                         |     |                                      |  |
| comune.fano.cultura@emarche.it                                 | 29/03/2019           |                 |                     |               |                         |     |                                      |  |
| comune.fano.turismo@emarche.it                                 | 29/03/2019           |                 |                     |               |                         |     |                                      |  |
| comune.fano.memo@emarche.it                                    | 29/03/2019           |                 |                     |               |                         | ~   |                                      |  |
| <                                                              |                      |                 |                     |               | >                       |     |                                      |  |
| ¢ (5 % +                                                       |                      |                 |                     |               | Visualizzati 1 - 24 di  | 24  |                                      |  |
|                                                                |                      |                 |                     |               |                         | × × |                                      |  |

Tornando alla schermata iniziale, da Protocollo → Archivi → Organigramma, cliccando il tasto **Esplora** è possibile visualizzare l'organigramma completo e strutturato (se si è valorizzato il campo *Codice Padre*).

| Albero Organigramma |                                                                       |     | E2 Nuovo         |
|---------------------|-----------------------------------------------------------------------|-----|------------------|
| Codice              |                                                                       |     |                  |
| coulce              |                                                                       | ^   |                  |
| 0181                | ▼                                                                     |     | F3-Altra Ricerca |
| 0008                |                                                                       |     |                  |
| 0009                |                                                                       |     |                  |
| 0028                | ► S.C.R.A.C.                                                          |     |                  |
| 0029                | <ul> <li>Segreteria Generale</li> </ul>                               |     |                  |
| 0030                | Gabinetto del Sindaco                                                 |     |                  |
| 0032                | Settore 01 - Risorse Umane e Tecnologiche                             |     |                  |
| 0039                | Settore 02 - Servizi Demografici e Interni                            |     |                  |
| 0046                | Settore 03 - Servizi Finanziari                                       |     |                  |
| 0056                | 🕨 🏠 Settore 06 - Servizi Sociali                                      |     |                  |
| 0066                | 🔻 🍙 Settore 04 - Urbanistica                                          |     |                  |
| 000707              | O                                                                     |     |                  |
| 000539              | O 1 RESPONSABILE UFFICIO                                              |     |                  |
| 001508              | O                                                                     |     |                  |
| 000086              | O 👤 Adriano Giangolini                                                |     |                  |
| 0067                | 🕨 🍙 U.O Ecologia Urbana                                               |     |                  |
| 0068                | <ul> <li>&amp; U.O.Pianificazione urbanistica/territoriale</li> </ul> |     |                  |
| 0070                | ▶ 🏠 U.O.C. SUAP                                                       |     |                  |
| 0077                | U.O.C. SUAE                                                           |     |                  |
| 0081                | ✓ Settore 05 - Lavori Pubblici                                        |     |                  |
| 2                   | O ▲ Carli Daola                                                       | ``` |                  |

Per scegliere un ufficio dall'elenco in fase di assegnazione del documento, cliccare sulla lentina accanto al campo *Ufficio*. Selezionando una voce dall'elenco, verrà inserito l'ufficio, il responsabile e gli utenti che sono stati indicati (in fase di caricamento dei dati) per la gestione/visione.

| Trasmissioni Interne                  |                       |         |      |      |                                                                 | Risultato Ricerca |                                     |   |  |
|---------------------------------------|-----------------------|---------|------|------|-----------------------------------------------------------------|-------------------|-------------------------------------|---|--|
|                                       |                       | Ufficio |      | ۹ 🗌  |                                                                 |                   |                                     |   |  |
| Assegnatario                          |                       |         | •    |      | C. Elenco Uffici                                                |                   |                                     |   |  |
| Descrizione                           | Gest. Resp. Originale | Termine | Mail | Acc. | Cons.                                                           | Codice            | Ufficio 🕈                           |   |  |
| O ASSEGNATARI:                        |                       |         |      |      |                                                                 |                   |                                     |   |  |
|                                       |                       |         |      |      |                                                                 | 0004              | ASSESSORATO AL COMMERCIO            | * |  |
|                                       |                       |         |      |      |                                                                 | 0003              | ASSESSORATO CULTURA                 | _ |  |
|                                       |                       |         |      |      |                                                                 | 3013              | COMMERCIO                           |   |  |
|                                       |                       |         |      |      |                                                                 | 0008              | DEMOGRAFICI CAPOLUOGO               |   |  |
|                                       |                       |         |      |      |                                                                 | 3014              | DESCRIZIONE PROVA DA proWS          |   |  |
| 1 A m A                               |                       |         |      |      |                                                                 | 3016              | nuovo ufficio di prova da ws-soapUI |   |  |
| + <i>σ</i> ₩   ₩                      |                       |         |      |      | _                                                               | 0009              | PERSONALE                           |   |  |
| Documento Assegnato e i suoi Allegati |                       |         |      | 0007 | PROTOCOLLO 1234567890123456789012345678901234567890123456789012 |                   |                                     |   |  |
|                                       |                       |         |      |      |                                                                 | 0011 SEGRETERIA   |                                     |   |  |
| Nome File 👳                           |                       |         |      | npo  | 0012                                                            | SUAP              |                                     |   |  |

## From: https://wiki.nuvolaitalsoft.it/ - **wiki**

Permanent link: https://wiki.nuvolaitalsoft.it/doku.php?id=it:guide:protocollo:archivi:uffici&rev=1566982046

Last update: 2019/08/28 07:47